# Portal de padres y familias

El Distrito Escolar de Filadelfia se enorgullece en ofrecer un recurso que los padres y miembros familiares pueden usar para mantenerse vinculados a su hijo/a y a su escuela. El portal de padres y familias del Distrito Escolar de Filadelfia le otorga acceso a información útil sobre la educación de su hijo/a y la escuela. Por medio del portal, usted puede ver el historial académico de su hijo/a, resultados de pruebas, asistencia y más. También puede pedir que le envíen mensajes de texto, emails y/o llamadas telefónicas sobre asuntos importantes que afectan a su hijo/a (por ejemplo, cierre de escuelas por mal tiempo, alertas por inasistencia y próximos eventos de interés para las familias.)

¡Se puede conectar desde cualquier computador, tableta o teléfono móvil!

### ¿Cómo puedo suscribirme al nuevo portal de padres y familias y crear una cuenta?

Debe tener una dirección personal de correo electrónico para suscribirse a una cuenta del portal de padres y familias. Puede crear una cuenta de email gratis usando Gmail, Outlook, Yahoo, o un servicio parecido.

### ¿Dónde empiezo?

Solo visite <u>http://signup.philasd.org</u> en el buscador web, y tenga su código de confirmación listo.

### ¿Qué es un código de confirmación?

Los códigos de confirmación son usados por los padres o encargados para suscribirse. Los códigos de confirmación solo se necesitan una vez y expiran el primer día de cada mes. Puede conseguir el código de confirmación en la escuela de su hijo/a o *¡puede suscribirse completamente en línea!* 

#### Si tiene su código de confirmación:

1.) Haga clic en Yes, take me to Account Registration. (Sí, por favor ir al Creación de Cuentas)

2.) Ingrese su apellido y código de confirmación. Haga clic en Next. (Continuar)

3.) Ingrese su dirección de correo electrónico.

4.) Confirme su cuenta de correo electrónico haciendo clic en el enlace proporcionado en el email. Haga clic en el enlace dentro del mensaje del email para completar la suscripción.
5.) Después de confirmar la suscripción, debe crear los "Security Settings." (Configuración del panel de seguridad.) Seleccione una contraseña y dé las respuestas a las tres preguntas de seguridad.

6.) Ingrese a su nueva cuenta con la dirección de correo electrónico y nueva contraseña.

## Si no tiene un código de confirmación:

- 1.) Haga clic en **No, I would like to look up my Confirmation Code.** (No, me gustaría obtener un Código de Confirmación.)
- 2.) Ingrese la información personal del estudiante (si tiene más de un hijo/a, solo debe ingresar la información de un estudiante.)
- Seleccione su nombre y un número de teléfono actual del expediente del estudiante para solicitar el código de confirmación. El código de confirmación puede ser enviado por mensaje de voz o texto.
- 4.) Ahora que tiene el código de confirmación, haga clic en el enlace para regresar a la suscripción de cuentas, y comience el proceso.